## 番組表の確認方法 ~パススルー方式でご視聴の場合~

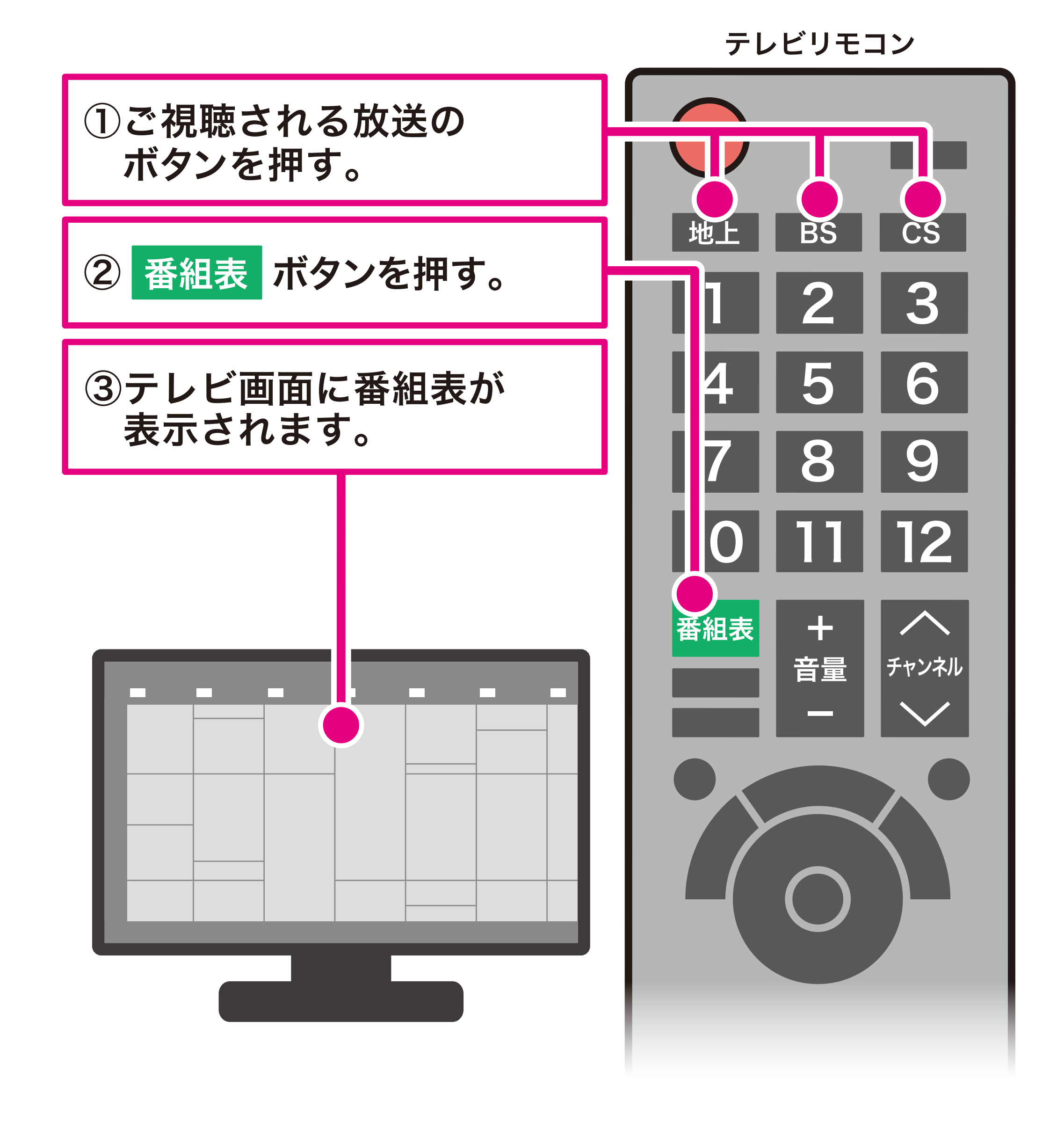